## Editing an Administrative User's Personal Information in Eval25

You can edit an administrative user's personal information on their Registration: Instructor page, accessible from Users or Registration search results.

## Accessing the "Registration: Instructor" Page From Users Search Results

- 1. Choose Users From the Configuration Menu
- 2. Search for the User
  - Enter a full or partial entry for one or more of the following:
    - User ID
    - Last Name
    - First Name
    - Email
  - Click Search
- 3. Click Edit for the User you Want to Update
- 4. Click Registration
  - On the User Permissions page click "Registration" in the User Details section.

| 🕈 Home                 | 🛙 Reports 🗸            | 🕻 My Questions                | Configuration 🗸   | C Survey |
|------------------------|------------------------|-------------------------------|-------------------|----------|
| <b>User Per</b>        | missions               |                               |                   |          |
| Go to <b>User Se</b> : | arch                   |                               |                   |          |
| User Detail            | s                      |                               |                   |          |
| Name                   | John Smith             |                               |                   |          |
| Email                  | John.Smith@you         | urschool.edu                  |                   |          |
| ID                     | 820008652              |                               |                   |          |
| Login ID               |                        |                               |                   |          |
|                        | See in Registrati      | ion                           |                   |          |
|                        |                        |                               |                   |          |
|                        | Image: Ta <sub>l</sub> | p the Registration link under | the User Details. |          |

Accessing the "Registration: Instructor" Page From Registration Search Results

- 1. Choose Registration From the Configuration Menu
- 2. Select Instructors From the Search Dropdown List
- 3. Enter the User's Name and Click Go

| 🔒 Hom                   | e 🖞 Reports <del>-</del>                                         | 🕻 My Questions         | Configuration -           | 🕻 Survey       |
|-------------------------|------------------------------------------------------------------|------------------------|---------------------------|----------------|
| Regis                   | tration                                                          |                        |                           |                |
| Ū                       |                                                                  |                        |                           |                |
| Search<br>Searc<br>Show | Browse<br>Courses<br>Students<br>h v Instructors<br>15 v results | Smith                  | Go                        |                |
| Im                      | age: Select Instructors                                          | from the dropdown, ent | er a search term, and pre | ss <b>Go</b> . |

4. Click the row of the User you Want to Edit

| earch Browse                 |                                   |                                                                  |      |
|------------------------------|-----------------------------------|------------------------------------------------------------------|------|
| Search Instructors           | v for Smith                       | Go                                                               |      |
| Show 15 v results            |                                   |                                                                  |      |
|                              |                                   |                                                                  |      |
|                              |                                   |                                                                  |      |
| ID                           | Name                              | Email                                                            | Туре |
| ID<br>820008652              | Name<br>John Smith                | Email<br>John.Smith@yourschool.edu                               | Туре |
| ID<br>820008652<br>820132206 | Name<br>John Smith<br>Kevin Smith | Email<br>John.Smith@yourschool.edu<br>Kevin.Smith@yourschool.edu | Туре |